## Mietlizenz FARO Scene – .H2R-Datei einlesen

1. Öffnen Sie auf Ihrem Rechner einen Browser und gehen Sie zu http://localhost:1947

Dadurch wird das Sentinel Admin Control Center geöffnet.

| Comparison of the second second s |                           |
|----------------------------------------------------------------------------------------------------|---------------------------|
|                                                                                                    |                           |
| Options                                                                                                    | Admin Control Center Help |
| Sentinel Keys<br>Products                                                                                                    | Admin Control Center Help |

2. Klicken Sie auf auf der linken Seite unter Optionen auf Aktualisieren/Einbinden.

|                         | Optionen                    |  |
|-------------------------|-----------------------------|--|
|                         | Sentinel-Keys               |  |
|                         | Produkte                    |  |
|                         | Features                    |  |
|                         | Sitzungen                   |  |
|                         |                             |  |
|                         | Aktualisieren/<br>Einbinden |  |
|                         |                             |  |
|                         | Zugriffsprotokoll           |  |
|                         | Konfiguration               |  |
|                         | Diagnose                    |  |
|                         | 1.000                       |  |
|                         | Hilte                       |  |
|                         | Into                        |  |
| 3. Wählen Sie die von d |                             |  |

## Datei hinzufügen

Wählen Sie eine V2C-, V2CP-, H2R-, R2H-, H2H- oder ID-Datei: Datei auswählen Keine ausgewählt

Datei hinzufügen Abbrechen

## Die Lizenz ist dann aktiv!

Installieren Sie FARO Scene 2022 (falls noch nicht vorhanden): https://gofile.me/40jXM/YK6EGkKEz

Öffnen Sie FARO Scene 2022 -> Wenn alles geklappt hat, bekommen Sie keine Lizenzabfrage, lediglich eine Information mit dem Ablaufdatum kann erscheinen!